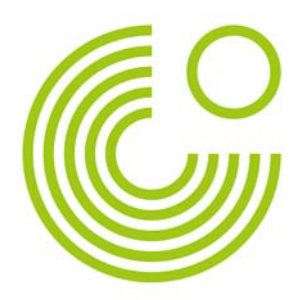

# WIKI

## HANDREICHUNG

(STAND: AUGUST 2013)

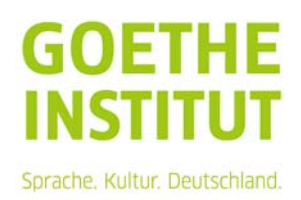

Seite 2, Wiki

### Inhalt

| Ein Wiki anlegen                 | 3 |
|----------------------------------|---|
| Bearbeitungsoptionen             | 6 |
| Ein Wiki Mit Unterseiten anlegen | 7 |

Mit der Aktivität Wiki können Texte erstellt werden, die von mehreren Teilnehmenden gemeinsam erstellt werden. Die gemeinsamen Texte entstehen ohne automatische Kennzeichnung der Autorenschaft und können nur asynchron bearbeitet werden.

Seite 3, Wiki

#### **EIN WIKI ANLEGEN**

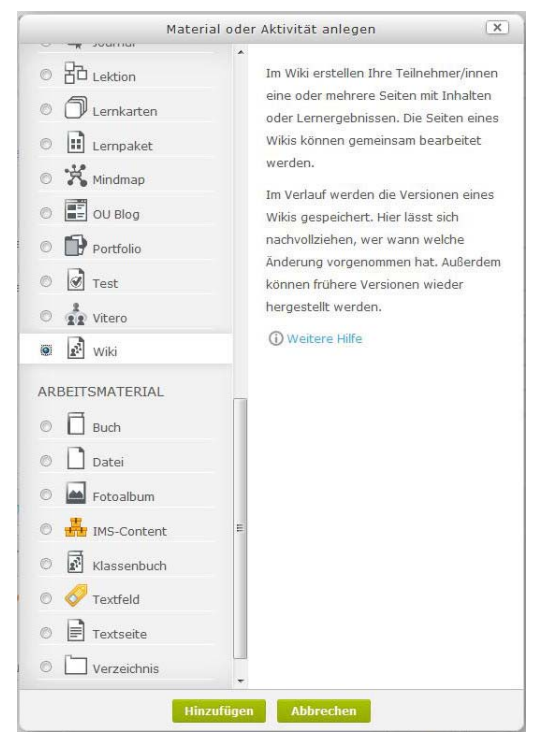

Außerdem müssen noch Wiki-spezifische

Unter "Wikimodus" kann ausgewählt

gemeinschaftliches Wiki oder ein persönliches Wiki handelt. An einem gemeinschaftlichen Wiki arbeiten alle Teilnehmenden im Kurs, an einem persönlichen Wiki nur der einzelne

Angaben gemacht werden.

werden, ob es sich um ein

Teilnehmende.\*\*

Die Aktivität findet man im Auswahlmenü "Material oder Aktivität anlegen".

Wählt man diese Aktivität, müssen zuerst die Grundeinträge gemacht werden. Dazu gehören der Name des Wikis und eine kurze Beschreibung. Die Beschreibung erscheint als Arbeitsanweisung für die Teilnehmenden, wenn sie das Wiki aufrufen.

Grundeinträge

| Wikiname*<br>Wikibeschreibung*  |                         |
|---------------------------------|-------------------------|
| Editor anzeigen                 |                         |
|                                 |                         |
|                                 |                         |
|                                 |                         |
|                                 |                         |
| Beschreibung im Kurs zeigen Ø   | n                       |
| besennelbung in rearb zeigen (j |                         |
| Wikimodus (?)                   | Gemeinschaftliches Wiki |
| Start* (?)                      |                         |
|                                 |                         |
| <ul> <li>Format</li> </ul>      |                         |
| Ctandardformat @                |                         |
| Standardronflidt                |                         |
| Vorgegebenes Format (?)         |                         |
|                                 |                         |

Als Format steht nur der gewohnte

Die erste Seite des Wikis muss unter "Start" benannt werden. Dieser Name erscheint als Titel des Wikis. Wenn das Wiki einmal angelegt ist, kann dieser Titel nicht mehr geändert werden!

Weitere Moduleinstellungen

HTML-Editor zur Auswahl. Die anderen beiden Optionen können ignoriert werden. Dies gilt ebenfalls für die Option "Vorgegebenes Format".

Seite 4, Wiki

#### \*\* Was ist ein "Persönliches Wiki"?

Ist die Option "Persönliches Wiki" gewählt, kann der Seiteninhalt nur vom jeweiligen Teilnehmenden und der Kursleitung gesehen werden.

|  | Alex           | andra Mittler              | • |             |
|--|----------------|----------------------------|---|-------------|
|  | Ausv           | vählen                     |   | Druckversio |
|  | Marth<br>Max I | na Musterman<br>Mustermann | n |             |

Als Kursleitung kann ich jedem Teilnehmenden eine Arbeitsanweisung auf die jeweilige Seite schreiben. Zugang zu den einzelnen Seiten der Teilnehmenden hat man über ein Auswahlmenü.

Die Teilnehmenden sehen in der Anzeige ihre persönliche Seite, die sie über "Bearbeiten" editieren können.

| The second second | Descholler                         | Manage and and | Manada    | Occupielositos  | Deteine           |           |
|-------------------|------------------------------------|----------------|-----------|-----------------|-------------------|-----------|
| Anzeigen          | Bearbeiten                         | Kommentare     | versionen | Spezialseiten   | Dateien           |           |
|                   |                                    |                |           |                 |                   |           |
|                   |                                    |                |           |                 |                   |           |
|                   |                                    |                |           |                 |                   | Druckvers |
|                   |                                    |                |           |                 |                   |           |
|                   |                                    | A 407 18 1     | TEVT      |                 |                   |           |
|                   |                                    | MEIN           |           |                 |                   |           |
|                   |                                    | MEIN           | IEXI      |                 |                   |           |
|                   |                                    | MEIN           | IEXI      |                 |                   |           |
|                   | and the second state of the second | MEIN           |           | Tallacharandara | the second second |           |

Auch die Kommentare können nur vom jeweiligen Teilnehmenden gesehen werden. Ist im Auswahlmenü der Kursleitung die Teilnehmende "Martha Mustermann" ausgewählt, kann nur sie den Kommentar der Kursleitung sehen.

Ist ein Wiki angelegt, aber noch nie aufgerufen worden, erscheint eine Zwischenseite:

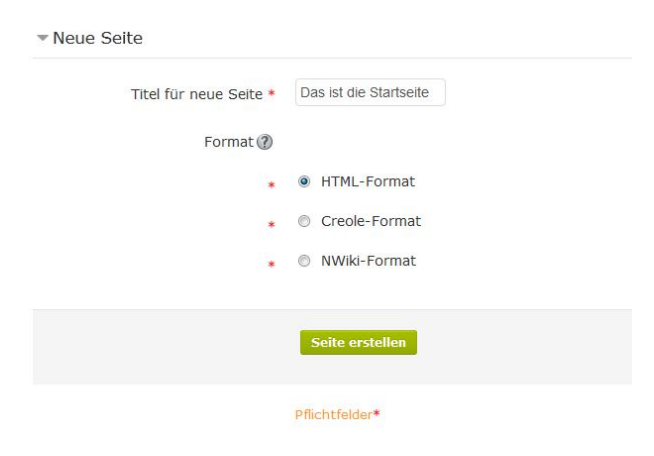

Auf dieser Zwischenseite könnte der Titel der Wiki-Hauptseite nochmals geändert werden. Klickt man auf den Funktionsbutton "Seite erstellen", wird die Wiki-Seite angelegt. Diese Zwischenseite erscheint nicht mehr. Seite 5, Wiki

Das angelegte Wiki sieht dann folgendermaßen aus:

bekommen dann die folgende Meldung:

| Image: Second Second | Hier sieht man die Beschreibung, die<br>beim Anlegen der Aktivität angegeben<br>wurde.                                                         |
|----------------------------------------------------------------------------------------------------|----------------------------------------------------------------------------------------------------|
| Anzeigen       Bearbeiten       Kommentare       Versionen       Spezialseiten         SO GEHT ES WEITER         DIE SEITE 'SO GEHT ES WEITER' WIRD BEARBEITET         HTML-Format ()         Schriftgröße * Vorlage * Format         Schriftgröße * Vorlage * Format         B       J       J       Ase x, x'       E       E       I       I       X       Y       -       I       I <t< td=""><td>Dateien       Administration         Hier erscheint der Name der ersten         Seite, der beim Anlegen der Aktivität         angegeben wurde.</td></t<>                                                                                                    | Dateien       Administration         Hier erscheint der Name der ersten         Seite, der beim Anlegen der Aktivität         angegeben wurde. |
| Beim Reiter "Bearbeiten" hat man hier<br>die Möglichkeit, seinen Text über den                                                                                                    | Anzeigen Bearbeden Kommentare Versionen Spezialseiten Dateien Administration                                                                   |
| Editor einzugeben. Es kann immer nur                                                                                                    | SO GEHT ES WEITER                                                                                                    |
| eine Person am Text arbeiten. Andere.                                                                                                    | Jernand anderes bearbeitet gerade diese Seite, Versuchen Sie<br>és in ein paar Minuten nochmal.                                                |
| die den Text bearbeiten möchten,                                                                                                    | Datensperren ändern                                                                                                    |

Seite 6, Wiki

#### BEARBEITUNGSOPTIONEN

Im Wiki stehen über die Reiterleiste mehrere Optionen zur Arbeit am Wiki zur Verfügung.

| Anz | eigen | Bearbeiten | Kommentare | Versionen | Spezialseiten | Dateien | Administration |  |
|-----|-------|------------|------------|-----------|---------------|---------|----------------|--|
|-----|-------|------------|------------|-----------|---------------|---------|----------------|--|

Über den Reiter "Anzeigen" wird der bisher produzierte Text angezeigt.

Über "Bearbeiten" öffnet sich der Editor und der Text kann bearbeitet werden.

Der Reiter "Kommentare" führt zur Möglichkeit, Kommentare verschiedenster Art zum Wiki hinzuzufügen. Unter dem Reiter "Versionen" verbirgt sich eine Übersicht der bisherigen Versionen des Wikis mit Angabe des Autorennamens und der Änderungszeit.

Der Reiter "Spezialseiten" führt zu einem Auswahlmenü, in dem man sich die Seiten des Wikis unter verschiedenen Aspekten ansehen kann.

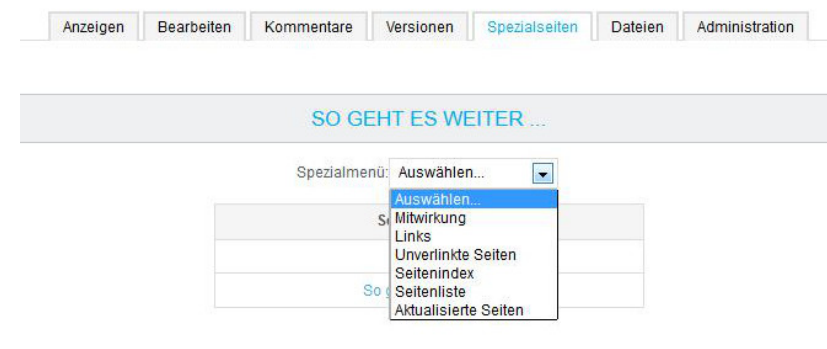

• "Mitwirkung" zeigt eine Liste der vom jeweiligen Teilnehmenden bearbeiteten Seite.

- "Links" zeigt Verlinkungen zwischen den Seiten, während
- "Unverlinkte Seiten" die Seiten zeigt, die nicht verlinkt sind.
  - "Seitenindex" zeigt die
- Struktur des Wikis,

• "Seitenliste" zeigt die Seiten in

alphabetischer Reihenfolge.

• "Aktualisierte Seiten" zeigt die Seiten, die kürzlich aktualisiert wurden.

Über "Dateien" kann man Dateien anzeigen bzw. bearbeiten, die dem Wiki hinzugefügt sind. Von dort aus werden die Dateien auch hinzugefügt.

Der Reiter "Administration" führt zur Möglichkeit, bestimmte Versionen des Wikis bzw. bestimmte Seiten des Wikis zu löschen. Diese Option haben nur Personen mit Leitungsrecht.

Seite 7, Wiki

#### **EIN WIKI MIT UNTERSEITEN ANLEGEN**

Wenn mehrere Gruppen an verschiedenen Aspekten oder Versionen des gleichen Wikis arbeiten sollen, muss nicht für jede Gruppe ein neues Wiki angelegt werden. Man kann dem Wiki neue Seiten hinzufügen, die dann von den einzelnen Gruppen bearbeitet werden können.

Um eine neue Seite hinzuzufügen, markiert man sie im Editor mit doppelten eckigen Klammern: [[Gruppenname]]

Diese sogenannten Kamelhöcker erscheinen dann als Link, über die man zu den einzelnen Seiten für die Gruppen kommen kann.

Im Beispiel wird folgendes in den Editor eingegeben:

[[Gruppe 1]]: Schreiben Sie aus der Perspektive der Großmutter [[Gruppe 2]]: Schreiben Sie aus der Perspektive des Jägers

In der Anzeige des Wikis erscheint der Text dann so:

| Anzeige         | n Bearbeiten       | Kommentare          | Versionen | Spezialseiten | Dateien | Administration |          |
|-----------------|--------------------|---------------------|-----------|---------------|---------|----------------|----------|
|                 |                    |                     |           |               |         |                |          |
|                 |                    |                     |           |               |         | Druc           | kversior |
|                 |                    | SO G                | EHT ES WI | EITER         |         |                |          |
| Gruppe 1: Schre | iben Sie aus der P | erspektive der Grol | 3mutter   |               |         |                |          |
| Gruppe 2: Schre | iben Sie aus der P | erspektive des Jäg  | ers       |               |         |                |          |
|                 |                    |                     |           |               |         | Schla          | aworto   |

Klickt man auf einen Gruppennamen, kommt man zur jeweiligen Seite. Der Gruppenname erscheint als Seitentitel. Auch hier wird beim ersten Klicken auf die Unterseite die Zwischenseite wie oben angezeigt.

| Anzeigen  | Bearbeiten                            | Kommentare    | Versionen | Spezialseiten | Dateien   | Administration |
|-----------|---------------------------------------|---------------|-----------|---------------|-----------|----------------|
|           |                                       |               |           |               |           |                |
|           |                                       |               | GRUPPE    | 1             |           |                |
|           |                                       |               | ET        |               |           |                |
|           |                                       |               | LI        |               |           |                |
| ML-Format | Schrifteräße                          | Vorlage       | Format    | 10 0 AA 23    | HTML [73] |                |
| J U ABC > | <, x² ≣ ≣                             | ∃ (a) Q (b) ( | A - aby - | ▶¶ ¶4 ABC -   |           |                |
|           | ـــــــــــــــــــــــــــــــــــــ | 2 I 4 0 1     | S 🖛 🖼 Ω   |               |           |                |
|           |                                       |               |           |               |           |                |
|           |                                       |               |           |               |           |                |
|           |                                       |               |           |               |           |                |
|           |                                       |               |           |               |           |                |
|           |                                       |               |           |               |           |                |
|           |                                       |               |           |               |           |                |
|           |                                       |               |           |               |           | 1.             |

Zurück zur Hauptseite des Wikis kommt man entweder über den Brotkrumenpfad,

Meine Startseite > Meine Kurse > 35 Ansichtsraum Schulung > Beispiel-Aktivitäten > Wiki\_Versuch > Anzeigen > Gruppe 1 > Anzeigen >

oder über den Reiter "Spezialseiten".

Am besten ist es, eine Verlinkung auf die Hauptseite des Wikis auch auf den Gruppenseiten einzufügen, indem man den Seitentitel der ersten Seite in doppelte eckige Klammern setzt.